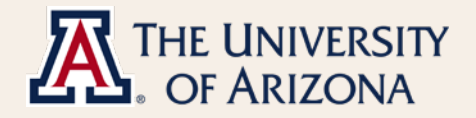

## Employee Faculty Workload Guide

**Faculty Workload** 

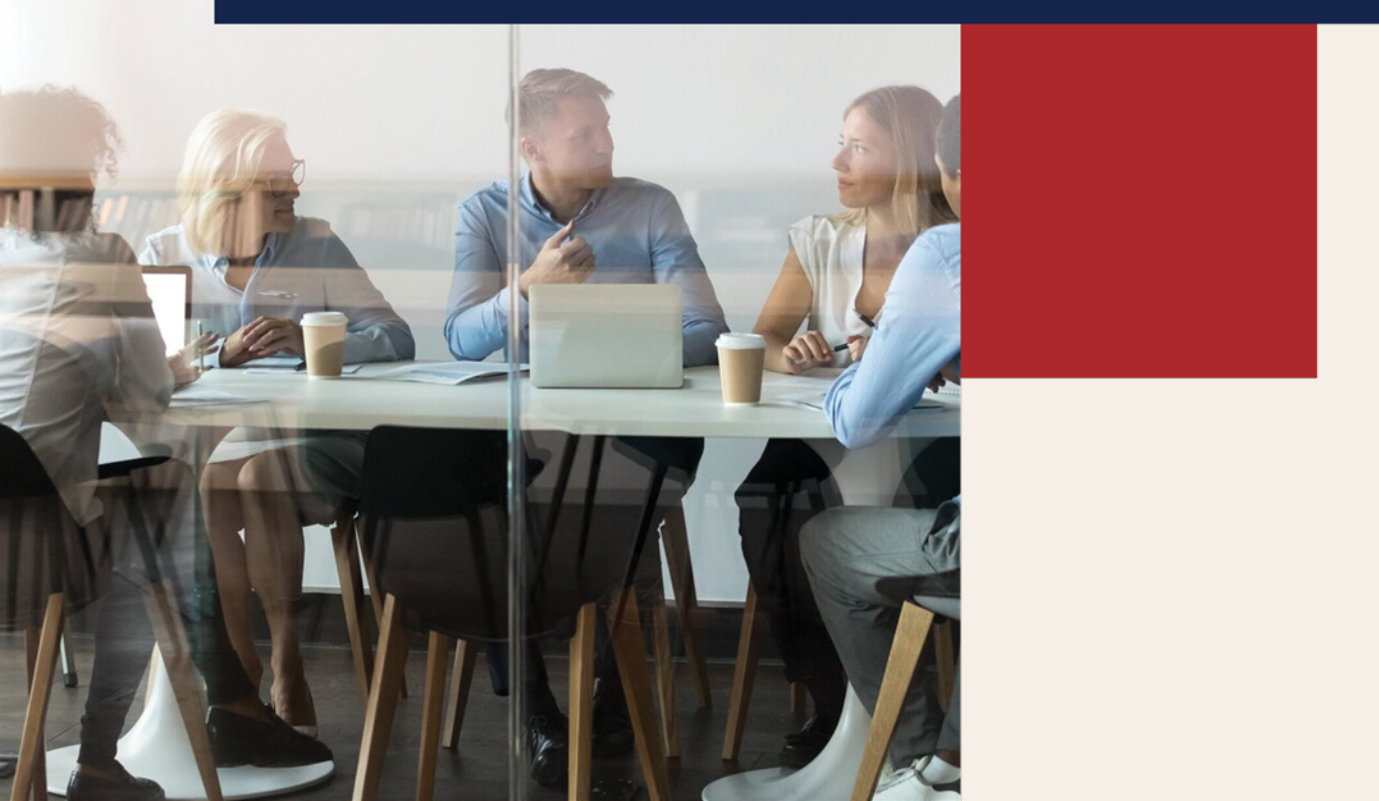

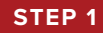

UAccess Employee ଇ ໍ Q Navigator 👻 Search in Navigator  $\oslash$ UA Employee Main Homepage -< 2 of 4 Company Directory University Benefits Payroll & Compensation (a)  $\langle \circ \rangle$ Last Pay Date Career Conversation UCAP Results Letter ()  $\heartsuit$ No Announcements available Childcare Choice Personal Informat Contracts Injury & Claim Reporting Z Life & Work Connections Ž<mark>-</mark>/

Log in to UAccess. On the UA Employee Main Homepage, select the Personal Information tile.

## STEP 2

## Select Employee Faculty Workload.

| ✔ UA Employee Main Homepage                                                                                                    | Personal Details                                                                                                    |  |  |  |  |  |  |
|----------------------------------------------------------------------------------------------------|----------------------------------------------------------------------------------------------------|--|--|--|--|--|--|
| Preferred Name Change                                                                                                    | Preferred Name Change                                                                                                    |  |  |  |  |  |  |
| Summary Personal Information Summary                                                                                                    |                                                                                                    |  |  |  |  |  |  |
| ➢ Home and Mailing Address                                                                                                    | Current Preferred Name                                                                                                    |  |  |  |  |  |  |
| Phone Numbers                                                                                                    |                                                                                                    |  |  |  |  |  |  |
| Emergency Contacts                                                                                                    |                                                                                                    |  |  |  |  |  |  |
| 验 Ethnic Groups                                                                                                    | This request provides the option to add or modify your "preferred" name in UAccess<br>Employee and UAccess Student. Contact your department business office representative to<br>submit a request for a "lecal" name change. |  |  |  |  |  |  |
| 💏 Veteran Status                                                                                                    | Submit                                                                                                    |  |  |  |  |  |  |
| 📔 Disability                                                                                                    |                                                                                                    |  |  |  |  |  |  |
| UA Drivers Registration                                                                                                    |                                                                                                    |  |  |  |  |  |  |
| E Gender and Pronouns                                                                                                    |                                                                                                    |  |  |  |  |  |  |
| Carter Stranger Stranger Carter Stranger Strange |                                                                                                    |  |  |  |  |  |  |
|                                                                                                    | F                                                                                                    |  |  |  |  |  |  |

## STEP 3

This will take the user to the **Employee Faculty Workload** page. Percent values for **Workload Duties** are entered by supervisor, along with comments for a given position.

The example shown below is for an employee with 2 active jobs. The number of rows shown on this page reflects how many active positions the user currently fills.

| Personal Details                                              |                          |                               | Employee Faculty W | Employee Faculty Workload                                                   |                                                                                                    | Q | $\Diamond$ | : | $\oslash$ |  |  |
|---------------------------------------------------------------|--------------------------|-------------------------------|--------------------|-----------------------------------------------------------------------------|----------------------------------------------------------------------------------------------------|---|------------|---|-----------|--|--|
| Employee Faculty Workload Additional information coming soon! |                          |                               |                    |                                                                             |                                                                                                    |   |            |   |           |  |  |
|                                                               |                          |                               |                    | 0                                                                           |                                                                                                    |   |            | Q | 10ws      |  |  |
| Update?                                                       | Emplid/Empl<br>Rcd/Effdt | Report Name/Title/Postion Nbr | College/Dept/FTE   | Workload Duties                                                             | Workload Duties                                                                                                    | c | omment     | s |           |  |  |
|                                                               |                          |                               | FTE 0.250          | Teaching 60.00%<br>Service/Ou 20.00%<br>Administrat 0.00%<br>Services 0.00% | Rsrch/<br>Scholarships / 20.00%<br>Creative<br>Clinical Service 0.00%<br>Cooperative 0.00%<br>Extension 0.00%<br>Professional<br>Activities          |   |            |   | 4         |  |  |
|                                                               |                          |                               | FTE 0.360          | Teaching 60.00%<br>Service/Ou 20.00%<br>Administrat<br>Services 0.00%       | Rsrch/<br>Scholarships / 20.00%<br>Creative<br>Clinical Service 0.00%<br>Cooperative<br>Extension 0.00%<br>Other 0.00%<br>Professional<br>Activities |   |            |   | 4         |  |  |

Employees with no Faculty Workload data will receive the following message.

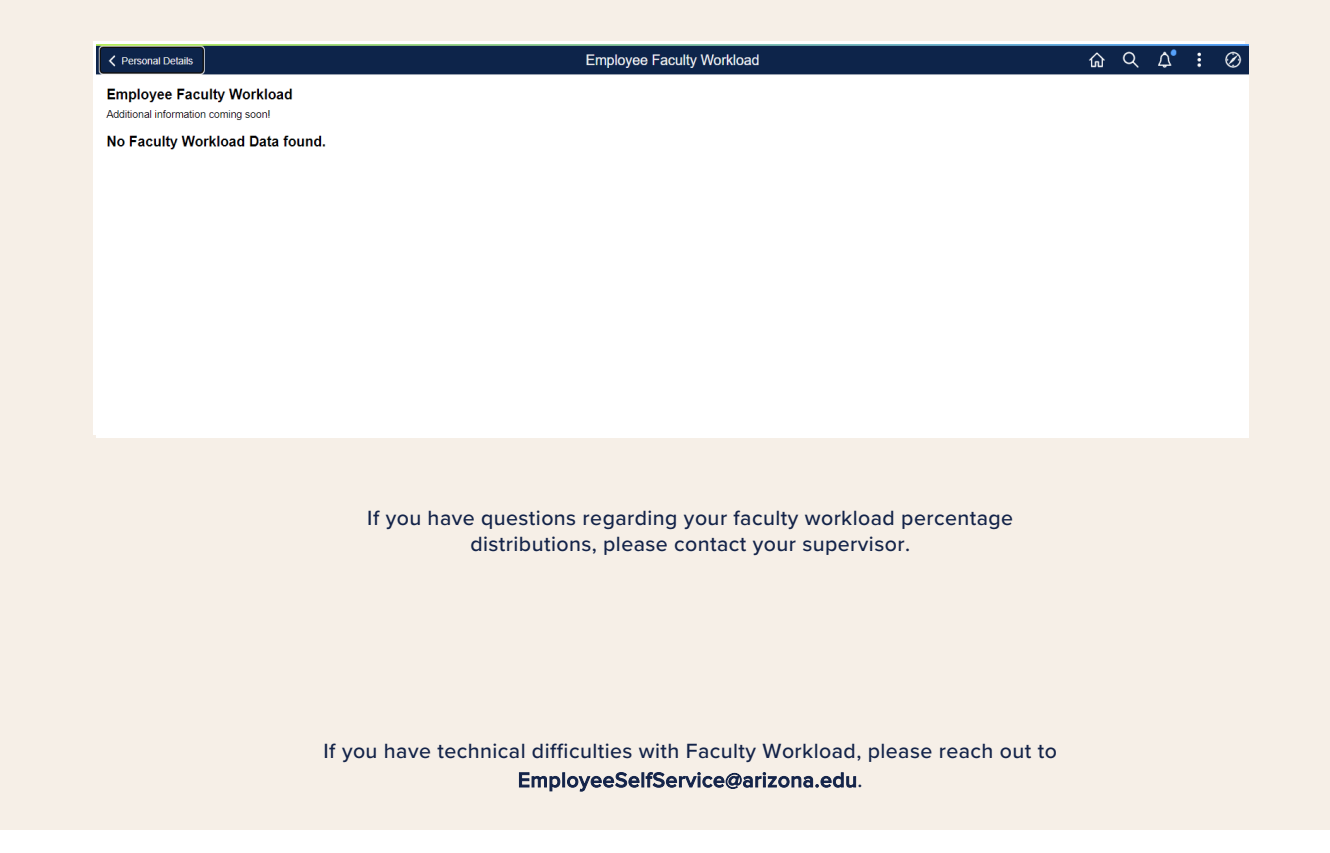